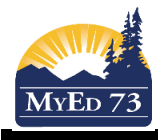

# MyEdBC Student Services Designations - District Level Quick Report

# Purpose:

At the District level, run a pre-defined quick report that will provide a Summary of Students that have a 1701 Student Services Designation. The summary is disaggregated by Designation then by Grade.

8

Finish

Cancel

### Navigation:

### MyEdBC > District view > Student top tab

|                                                                                                    | BRITISH<br>OLUMBIA    | <u>к.</u> | BC Ka | mloops/Tho |          |
|----------------------------------------------------------------------------------------------------|-----------------------|-----------|-------|------------|----------|
| Pages                                                                                                    | District              | Student   | Staff | Attendance |          |
| Filter = "SD73 Students with 1701 SPED"<br>Fieldset = "SD73 1701 Demographics"                                                       |                       |           |       |            |          |
| Reports > Quick Report<br>Choose Saved Report > 1701 SPED Summary Report by Grade<br>Click "Finish" button on bottom right of Screen |                       |           |       |            |          |
| Quick Report: Source Step 1 o                                                                                                    |                       |           |       |            |          |
| Source                                                                                                    |                       |           |       |            |          |
| New report                                                                                                    |                       |           |       |            |          |
| Saved report                                                                                                    |                       |           |       |            |          |
|                                                                                                    |                       |           |       | 10 re      | ecords 🥖 |
| Name                                                                                                    |                       |           |       | OwnerType  | •        |
| 0 1701 SPED                                                                                                    | Summary Report by Gra | ide       |       | District   |          |
|                                                                                                    |                       |           |       | User       |          |
| SchoolConnects-StudentAddressBook                                                                                                    |                       |           |       | District   |          |
| SD73 Student User Accounts                                                                                                    |                       |           |       | District   |          |
| Speds1                                                                                                    |                       |           |       | District   |          |
|                                                                                                    |                       |           |       |            | Delete   |
|                                                                                                    |                       |           |       |            |          |

The report is generated in a new window.

< Back

Next >

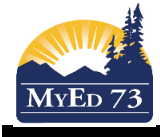

# MyEdBC Student Services Designations - District Level Quick Report

SD73 1701 SPED Summary Report by Grade Summary Designation: A Totals Grade: 05 1 Grade: 07 2 1 Grade: 08 3 Grade: 09 1 Grade: 11 Grade: 12 1 9 Designation: A

The report can be saved as a file to a local directory on your computer or sent to your printer.